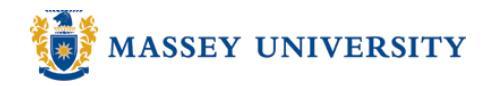

# **Sorting data**

## **Microsoft Excel 2003**

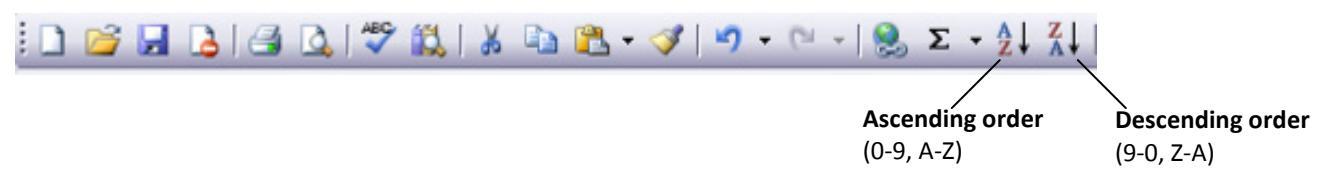

### Sort 1 column

1. Click any cell > Click on the Sort Ascending or Descending button

|   | A        |
|---|----------|
| 1 | Elephant |
| 2 | Monkey   |
| 3 | Chicken  |
| 4 | Horse    |
| 5 | Bird     |
| 6 |          |

2. Sorted (e.g., Ascending order)

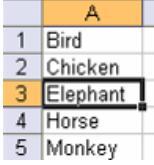

## Sort by 1 column

You have multiple columns and wish to sort by a particular column.

1. Select any cell in the column that you wish to sort by

|   | A        | В    | С           |  |
|---|----------|------|-------------|--|
| 1 | Elephant | 10   | Banana      |  |
| 2 | Monkey   | 52   | Apple       |  |
| 3 | Chicken  | 1978 | Orange      |  |
| 4 | Horse    | 823  | Lemon       |  |
| 5 | Bird     | 1    | Kiwi fruits |  |
| 6 |          |      |             |  |

2. Click **Sort Ascending** or **Descending** > Sorted.

|   | A        | В    | С           |  |
|---|----------|------|-------------|--|
| 1 | Bird     | 1    | Kiwi fruits |  |
| 2 | Chicken  | 1978 | Orange      |  |
| 3 | Elephant | 10   | Banana      |  |
| 4 | Horse    | 823  | Lemon       |  |
| 5 | Monkey   | 52   | Apple       |  |
| 6 |          |      |             |  |

| Tip<br>You don't need to highlight the entire column. |   |                                         |      |              |  |
|-------------------------------------------------------|---|-----------------------------------------|------|--------------|--|
|                                                       |   | Δ                                       | P    | C            |  |
|                                                       | 1 | Pied 1                                  | 1    | Visui fruito |  |
|                                                       | + | Chielen                                 | 1079 | Orenne       |  |
|                                                       | 4 | Chicken                                 | 19/0 | Orange       |  |
|                                                       | 3 | Elephant                                | 10   | Banana       |  |
|                                                       | 4 | Horse                                   | 823  | Lemon        |  |
|                                                       | 5 | Monkey                                  | 52   | Apple        |  |
|                                                       | 6 |                                         |      |              |  |
|                                                       | 7 | 100000000000000000000000000000000000000 |      |              |  |

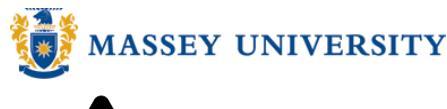

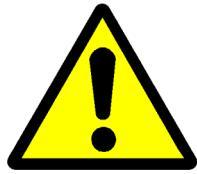

#### Tip: WARNING! Be careful when you perform sorting. DO NOT highlight the whole column when sorting. Otherwise, your data can get mixed up easily. The Sort Warning message comes up when you highlight the column. Read the message carefully, or click Cancel to start again. $\overline{\mathbf{x}}$ Sort Warning This option enables you to do the same sorting as Microsoft Office Excel found data next to your above. selection. Since you have not selected this data, it will not be sorted. This option sorts one single column only and ignores the What do you want to do? rest of the data, i.e., when you have multiple columns Expand the selection next to each other, non-highlighted columns will stay as Continue with the current selection they are. Only the data in the highlighted column will be sorted. After sorting, the other corresponding row data Cancel Sort won't be sorted so your data would become incorrect information. When you select the entire column, you are defining the area to be sorted. It is not to be used as sort by.

When you highlight the entire column and sort it, your sorting result is as below. For instance, column B was highlighted and was sorted ascending order.

### Before sorting

|    | A          | В         | C                    |
|----|------------|-----------|----------------------|
| 1  | First Name | Last Name | Domestic             |
| 2  | Andre      | Adams     | Auckland Aces        |
| 3  | Chris      | Martin    | Auckland Aces        |
| 4  | Kyle       | Mills     | Auckland Aces        |
| 5  | Scott      | Styris    | Auckland Aces        |
| 6  | Lou        | Vincent   | Auckland Aces        |
| 7  | Shane      | Bond      | Canterbury Wizards   |
| 8  | Peater     | Fulton    | Canterbury Wizards   |
| 9  | Brendon    | McCullum  | Canterbury Wizards   |
| 10 | Michael    | Papps     | Canterbury Wizards   |
| 11 | Michael    | Papps     | Canterbury Wizards   |
| 12 | Jamie      | How       | Central Stag         |
| 13 | Michael    | Mason     | Central Stag         |
| 14 | Jacob      | Oram      | Central Stag         |
| 15 | Mathew     | Sinclair  | Central Stag         |
| 16 | Ross       | Taylor    | Central Stag         |
| 17 | Hamish     | Marshall  | Northern Knights     |
| 18 | Daryl      | Tuffy     | Northern Knights     |
| 19 | Daniel     | Vettori   | Northern Knights     |
| 20 | Craig      | Cumming   | Otago Volts          |
| 21 | Stephen    | Fleming   | Wellington Firebirds |
| 22 | James      | Franklin  | Wellington Firebirds |
| 23 | Mark       | Gillespie | Wellington Firebirds |
| 24 | Jeetan     | Patel     | Wellington Firebirds |
| 25 |            |           |                      |

## After sorting

|    | A          | B         | C                    |
|----|------------|-----------|----------------------|
| 1  | First Name | Last Name | Domestic             |
| 2  | Andre      | Adams     | Auckland Aces        |
| 3  | Chris      | Bond      | Auckland Aces        |
| 4  | Kyle       | Cumming   | Auckland Aces        |
| 5  | Scott      | Fleming   | Auckland Aces        |
| 6  | Lou        | Franklin  | Auckland Aces        |
| 7  | Shane      | Fulton    | Canterbury Wizards   |
| 8  | Peater     | Gillespie | Canterbury Wizards   |
| 9  | Brendon    | How       | Canterbury Wizards   |
| 10 | Michael    | Marshall  | Canterbury Wizards   |
| 11 | Michael    | Martin    | Canterbury Wizards   |
| 12 | Jamie      | Mason     | Central Stag         |
| 13 | Michael    | McCullum  | Central Stag         |
| 14 | Jacob      | Mills     | Central Stag         |
| 15 | Mathew     | Oram      | Central Stag         |
| 16 | Ross       | Papps     | Central Stag         |
| 17 | Hamish     | Papps     | Northern Knights     |
| 18 | Daryl      | Patel     | Northern Knights     |
| 19 | Daniel     | Sinclair  | Northern Knights     |
| 20 | Craig      | Styris    | Otago Volts          |
| 21 | Stephen    | Taylor    | Wellington Firebirds |
| 22 | James      | Tuffy     | Wellington Firebirds |
| 23 | Mark       | Vettori   | Wellington Firebirds |
| 24 | Jeetan     | Vincent   | Wellington Firebirds |
| 25 | ر          |           | Į į                  |

The Last Name column is sorted

in alphabetical order.

Column A & C didn't come along with the *Last Name* column (B) data. They are in the same order as the original (before sorting).

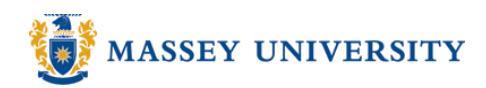

## Troubleshooting

When your mouse cursor was in an empty cell, and was outside of the data area, the following error message will appear. You cannot perform sorting.

| Microsoft | Excel                                                                                                    |
|-----------|----------------------------------------------------------------------------------------------------|
| ⚠         | The command could not be completed by using the range specified. Select a single cell within the range and try the command again. |
|           | ОК                                                                                                    |

## Sort by 2 or 3 columns

You can have up to 3 columns to *sort by*.

1. Click any data that you wish to sort by a few columns

|   | A         | В        | С               | D         |
|---|-----------|----------|-----------------|-----------|
| 1 | Firstname | Lastname | Address         | City      |
| 2 | Willy     | Cruz     | 1 School St     | Anaheim   |
| 3 | Patrice   | Queen    | 1339 Sunset #   | Hollywood |
| 4 | Nora      | Pulaski  | 199 Maria Vista | San Jose  |
| 5 | Alan      | Foxx     | 999 Pierhurst N | San Diego |
| 6 | Yvonne    | Anders   | 01 E Orange     | Anaheim   |
| 7 | Caitlin   | Мау      | 9033 W Putnam   | San Jose  |

2. Data > Sort

| ols | Data            | a <u>W</u> indow | <u>H</u> elp |   |      |
|-----|-----------------|------------------|--------------|---|------|
| 3   | <u>⊉↓ s</u> ort |                  |              |   | ←─── |
|     |                 | Eilter           |              | + |      |

3. Click the drop list to choose the column for **Sort by** and **Then by** fields. Select **Ascending** and **Descending** options for each sorting. (Note: When there is no heading, it'll say "Column A", "Column B" and so on.)

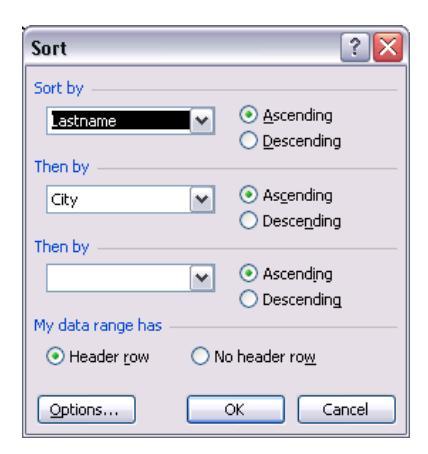

4. Click the **OK** button. Your data will be sorted accordingly.

|    | A         | В        | С                 | D             |
|----|-----------|----------|-------------------|---------------|
| 1  | Firstname | Lastname | Address           | City          |
| 2  | Nora      | Albert   | 193 La Jolla      | Hollywood     |
| 3  | Yvonne    | Anders   | 01 E Orange       | Anaheim       |
| 4  | H. R.     | Baker    | 331 Harbor Se     | Laguna Niguel |
| 5  | Raymond   | Blue     | 13 W. Miller      | Costa Mesa    |
| 6  | Arthur    | Brand    | 899 Gallatin Sw   | Carson City   |
| 7  | Claire    | Brewer   | 819 S 30th #3     | Los Angeles   |
| 8  | Amy       | Butler   | 9876 Rita Road    | Bloominton    |
| 9  | Chris     | Butler   | 87 White Street   | Knoxville     |
| 10 | Jonathan  | Butler   | 5433 Rita Drive   | Mission Ridge |
| 11 | Rebecca   | Butler   | 2716 Etoile Way   | Roanoke       |
| 12 | Carmen    | Campbell | 8897 Plaines Lane | Chevenne      |

e.g., Lastname (Column B) was sorted first,
then sorted by City (Colmun D).
Butler's city name is in ascending order.

MASSEY UNIVERSITY

## Sort by 4 or more columns

You will need to perform sorting twice. Excel will keep them in their original order so you must sort *in reverse order*. For example, if you're sorting on 5 columns, first sort on columns, 3<sup>rd</sup>, 4<sup>th</sup> and 5<sup>th</sup> columns, then sort on 1<sup>st</sup> and 2<sup>nd</sup> columns.

### 1. Click anywhere in the data area

|    | A                  | В                     | C                                        | D                       | E                          | F    | G    |
|----|--------------------|-----------------------|------------------------------------------|-------------------------|----------------------------|------|------|
| 1  | Auc                | <mark>ر / oi</mark> t | Visual Lists                             |                         |                            |      |      |
| 2  |                    |                       |                                          |                         |                            |      |      |
| 3  | Call No.           | Location              | Title                                    | Director/ Distributor   | Publisher                  | Year | Туре |
| 4  | 025.5 Cus          | Turitea               | Customer services: more than a smile     |                         | Library Video Network      | 1991 | VHS  |
| 5  | 378.170281 Ana     | Turitea               | Analysing case studies                   | Student Learning Centre | Albany Campus, Massey Uni  | 2006 | DVD  |
| 6  | 378.170281 Ana     | Albany                | Analysing case studies                   | Student Learning Centre | Albany Campus, Massey Uni  | 2006 | DVD  |
| 7  | 378.170281 Ana     | Wellington            | Analysing case studies                   | Student Learning Centre | Albany Campus, Massey Uni  | 2006 | DVD  |
| 8  | 378.170281 Ana c.2 | Albany                | Analysing case studies                   | Student Learning Centre | Albany Campus, Massey Uni  | 2006 | DVD  |
| 9  | 791.4371 Gon       | Turitea               | Gohatto/Taboo                            | Nagisa Oshima           | Momentum Pictures          | 1999 | DVD  |
| 10 | 791.4372 A         | Turitea               | À bout de souffle                        | Optimum Releasing       | Optimum Releasing          | 2000 | DVD  |
| 11 | 791.4372 A c.2     | Turitea               | À bout de souffle                        | Optimum Releasing       | Optimum Releasing          | 2000 | DVD  |
| 12 | 791.4372 A c.3     | Turitea               | À bout de souffle                        | Optimum Releasing       | Optimum Releasing          | 2000 | DVD  |
| 13 | 791.4372 Bat       | Albany                | Batman begins                            | Christopher Nolan       | Warner Bros. Entertainment | 2005 | DVD  |
| 14 | 791.4372 Bat c2    | Albany                | Batman begins                            | Christopher Nolan       | Warner Bros. Entertainment | 2005 | DVD  |
| 15 | 791.4372 Bat c3    | Albany                | Batman begins                            | Christopher Nolan       | Warner Bros. Entertainment | 2005 | DVD  |
| 16 | 791.4372 Lor       | Turitea               | Lord of the ring, the return of the king | Peter Jackson           | Roadshow Entertainment     | 2004 | DVD  |
| 17 | 791.4372 Lor       | Albany                | Lord of the ring, the return of the king | Peter Jackson           | Roadshow Entertainment     | 2004 | DVD  |
| 18 | 791.4372 Lor       | Wellington            | Lord of the ring, the return of the king | Peter Jackson           | Roadshow Entertainment     | 2004 | DVD  |
| 19 | 791.4372 Lor c.2   | Turitea               | Lord of the ring, the return of the king | Peter Jackson           | Roadshow Entertainment     | 2004 | DVD  |
| 20 | 791.4372 Wom       | Albany                | Women in love                            | Ken Russell             | Warner Home Video          | 1984 | VHS  |
| 21 | 791.4572 I         | Turitea               | I love Lucy. Lucy does a TV commercial.  | Jess Oppenheimer        | CBS/Fox Video              | 1989 | VHS  |
| 22 | 796.358 Tea        | Hokowhitu             | Teaching basic cricket skills            | Audio Visual Production | University of Otago        | 1987 | VHS  |
| 23 | 915.204 Exp        | Hokowhitu             | Exploring Japan                          | Visual Education Media  | Marcom Projects            | 2005 | DVD  |
| 24 | T154.222           | Turitea               | Women in love                            | Ken Russell             | Warner Home Video          | 1984 | VHS  |
|    |                    |                       |                                          |                         |                            |      |      |

2. The 1<sup>st</sup> Sort: *Year, Type, Call No.* 

| Sort                | ? 🔀                         |
|---------------------|-----------------------------|
| Sort by             |                             |
| Year                | Ascending                   |
|                     | Descending                  |
| Then by             |                             |
| Туре                | Ascending                   |
| <b>T</b> h h        | O Descending                |
| Then by             |                             |
| Call No.            |                             |
| My data range has - | Obescending                 |
| Header row          | O No beader row             |
| 0.199301.[011       | 0 110 110 dd 01 10 <u>m</u> |
| Options             | OK Cancel                   |

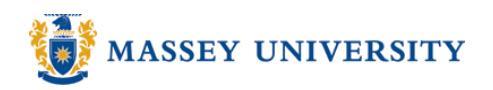

3. The 2<sup>nd</sup> Sort: *Title, Location* 

| Sort                 | ? 🔀                     |  |  |  |  |  |  |
|----------------------|-------------------------|--|--|--|--|--|--|
| Sort by              |                         |  |  |  |  |  |  |
| Title                | Ascending               |  |  |  |  |  |  |
|                      | Descending              |  |  |  |  |  |  |
| Then by              |                         |  |  |  |  |  |  |
| Location             | Ascending               |  |  |  |  |  |  |
|                      | O Descending            |  |  |  |  |  |  |
| Then by              |                         |  |  |  |  |  |  |
|                      | Ascending               |  |  |  |  |  |  |
|                      | O Descending            |  |  |  |  |  |  |
| My data range has -  |                         |  |  |  |  |  |  |
| ⊙ Header <u>r</u> ow | 🔘 No header ro <u>w</u> |  |  |  |  |  |  |
| Options              | OK Cancel               |  |  |  |  |  |  |

### 4. The final result:

|    | A                  | В          | С                                        | D                       | E                          | F    | G     |
|----|--------------------|------------|------------------------------------------|-------------------------|----------------------------|------|-------|
| 1  | Auc                | lio / \    | Visual Lists                             |                         |                            |      |       |
| 2  |                    |            |                                          |                         |                            |      |       |
| 3  | Call No.           | Location   | Title                                    | Director/ Distributor   | Publisher                  | Year | Туре  |
| 4  | 791.4372 A         | Turitea    | À bout de souffle                        | Optimum Releasing       | Optimum Releasing          | 2000 | DVD   |
| 5  | 791.4372 A c.2     | Turitea    | À bout de souffle                        | Optimum Releasing       | Optimum Releasing          | 2000 | DVD   |
| 6  | 791.4372 A c.3     | Turitea    | À bout de souffle                        | Optimum Releasing       | Optimum Releasing          | 2000 | DVD   |
| 7  | 378.170281 Ana     | Albany     | Analysing case studies                   | Student Learning Centre | Albany Campus, Massey Uni  | 2006 | DVD   |
| 8  | 378.170281 Ana c.2 | Albany     | Analysing case studies                   | Student Learning Centre | Albany Campus, Massey Uni  | 2006 | DVD   |
| 9  | 378.170281 Ana     | Turitea    | Analysing case studies                   | Student Learning Centre | Albany Campus, Massey Uni  | 2006 | DVD   |
| 10 | 378.170281 Ana     | Wellington | Analysing case studies                   | Student Learning Centre | Albany Campus, Massey Uni  | 2006 | DVD   |
| 11 | 791.4372 Bat       | Albany     | Batman begins                            | Christopher Nolan       | Warner Bros. Entertainment | 2005 | DVD   |
| 12 | 791.4372 Bat c2    | Albany     | Batman begins                            | Christopher Nolan       | Warner Bros. Entertainment | 2005 | DVD   |
| 13 | 791.4372 Bat c3    | Albany     | Batman begins                            | Christopher Nolan       | Warner Bros. Entertainment | 2005 | DVD   |
| 14 | 025.5 Cus          | Turitea    | Customer services: more than a smile     |                         | Library Video Network      | 1991 | VHS   |
| 15 | 915.204 Exp        | Hokowhitu  | Exploring Japan                          | Visual Education Media  | Marcom Projects            | 2005 | DVD . |
| 16 | 791.4371 Gon       | Turitea    | Gohatto/Taboo                            | Nagisa Oshima           | Momentum Pictures          | 1999 | DVD . |
| 17 | 791.4572           | Turitea    | I love Lucy. Lucy does a TV commercial.  | Jess Oppenheimer        | CBS/Fox Video              | 1989 | VHS   |
| 18 | 791.4372 Lor       | Albany     | Lord of the ring, the return of the king | Peter Jackson           | Roadshow Entertainment     | 2004 | DVD   |
| 19 | 791.4372 Lor       | Turitea    | Lord of the ring, the return of the king | Peter Jackson           | Roadshow Entertainment     | 2004 | DVD   |
| 20 | 791.4372 Lor c.2   | Turitea    | Lord of the ring, the return of the king | Peter Jackson           | Roadshow Entertainment     | 2004 | DVD   |
| 21 | 791.4372 Lor       | Wellington | Lord of the ring, the return of the king | Peter Jackson           | Roadshow Entertainment     | 2004 | DVD   |
| 22 | 796.358 Tea        | Hokowhitu  | Teaching basic cricket skills            | Audio Visual Production | University of Otago        | 1987 | VHS   |
| 23 | 791.4372 Wom       | Albany     | Women in love                            | Ken Russell             | Warner Home Video          | 1984 | VHS   |
| 24 | T154.222           | Turitea    | Women in love                            | Ken Russell             | Warner Home Video          | 1984 | VHS   |
| 25 |                    |            |                                          |                         |                            |      |       |